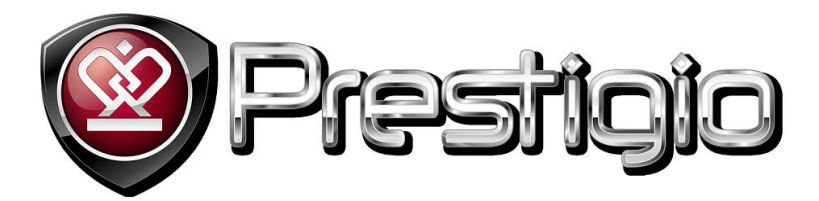

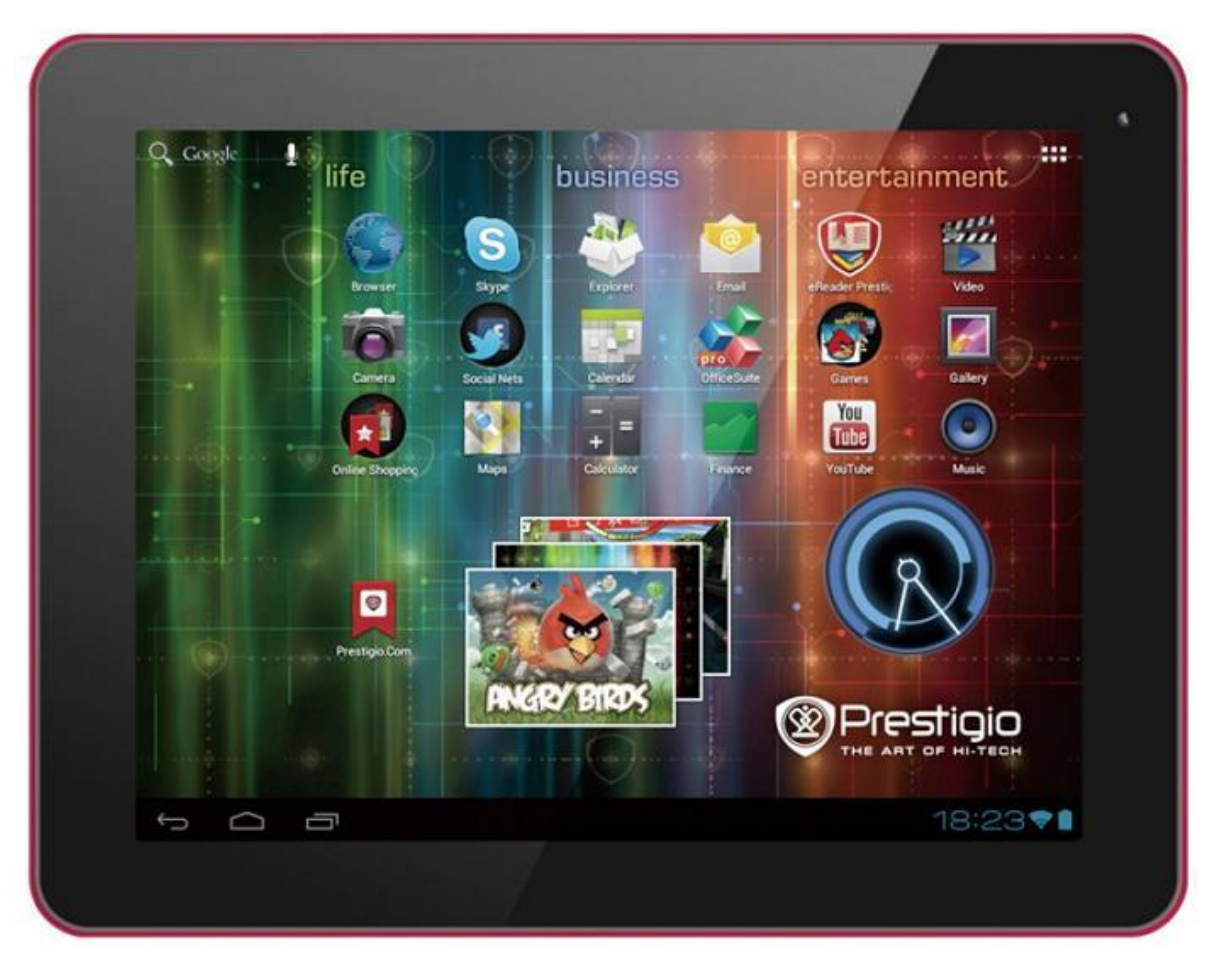

# Планшетный компьютер Prestigio MultiPad 9.7 ULTRA Tablet PC

# Руководство пользователя

www.prestigio.com

### Введение

Уважаемый покупатель! Вы приобрели персональный планшетный компьютер Prestigio MultiPad 9.7 ULTRA Tablet PC. Перед началом работы с устройством внимательно изучите данное руководство пользователя и сохраните его, чтобы иметь возможность обратиться за справочной информацией впоследствии.

Настоящее руководство содержит информацию о технике безопасности, технические характеристики устройства Prestigio MultiPad 9.7 ULTRA Tablet PC, описание функций установленного программного обеспечения, а также другую полезную информацию, которая пригодится Вам при работе с устройством, с операционной системой Android и приложениями.

Для получения дополнительной информации о терминах, используемых в настоящем руководстве, обратитесь к разделу "Глоссарий", к материалам открытых источников и информации на сайте компании Prestigio.

### Примечание:

Поскольку компания Prestigio постоянно улучшает и модернизирует свою продукцию, внешний вид данного устройства, а также его функции могут незначительно отличаться от описанных в данном руководстве. Производитель или продавец не несут ответственность за возможные неточности или ошибки, которые могут иметься в настоящем руководстве. Компания Prestigio оставляет за собой право производить изменения без предварительного уведомления.

# Инструкции по безопасности

Устройство Prestigio MultiPad 9.7 ULTRA Tablet PC представляет собой портативный персональный компьютер планшетного типа. Внимательно изучите приведенные инструкции, чтобы избежать технических неполадок и возможных опасностей при использовании Вашего планшетного компьютера, а также обеспечить его длительное функционирование в исправном состоянии.

### Общие инструкции

1. Не размещайте другие объекты на поверхности устройства, так как это может привести к появлению царапин на экране и корпусе.

2. Планшетный компьютер следует оберегать от воздействия слишком высоких и низких температур.

3. Устройство следует защищать от попадания прямого солнечного света и держать вдали от нагревательных приборов.

4. Устройство следует оберегать от влажности и пыли.

5. Не следует допускать контакта устройства с агрессивными химическими веществами.

6. Не размещайте устройство на неровных или неустойчивых поверхностях. При падении устройства возможно повреждение ЖК-экрана, что не является гарантийным случаем.

7. Не подвергайте устройство воздействию сильных электромагнитных полей.

8. Не допускайте падения устройства и не подвергайте его излишней ударной нагрузке.

9. Температурный диапазон: устройство может работать в диапазоне температур от 0°C (32°F) до 50°C(122°F).

10. Не подключайте к Вашему планшетному компьютеру другие устройства, которые не подходят к стандартным разъемам, расположенным на корпусе.

11. Не используйте устройство во время дождя. Корпус не является водонепроницаемым.

12. Не используйте планшетный компьютер во время вождения.

13. Для зарядки используйте только рекомендованные зарядные устройства. Использование сетевых адаптеров неверного типа может привести к неисправности устройства.

14. Планшетный компьютер и сетевой адаптер во время работы могут нагреваться. Не допускайте близкого контакта с нагревающимися поверхностями, чтобы избежать возможного дискомфорта.

15. Всегда отключайте устройство от сети после окончания зарядки.

16. Не используйте острые предметы (ручки, карандаши) при работе с экраном. Очистку экрана проводите при помощи мягкой тканевой салфетки. Для очистки загрязнений Вы можете воспользоваться влажной салфеткой. Никогда не используйте абразивные или химические вещества для очистки экрана.

17. НЕ РАЗБИРАЙТЕ устройство. Ремонт должен проводиться сотрудниками сервисного центра.

18. Всегда отключайте планшетный компьютер при подключении или отключении других устройств, не поддерживающих функцию «горячего» подключения.

29. Отключайте планшетный компьютер при взлете и посадке во время авиаперелетов.

# Гарантийные обязательства

Гарантийные обязательства производителя размещены на сайте <u>www.prestigio.com/service</u>. Срок службы Prestigio MultiPad 9.7 ULTRA Tablet PC составляет 2 года.

# Содержание

| 1.   | Обзор устройства                                  | 6  |
|------|---------------------------------------------------|----|
| 2.   | Начало работы                                     | 10 |
|      | 2.1 Зарядка батареи                               | 10 |
|      | 2.2 Использование карт памяти                     | 10 |
|      | 2.3 «Горячее» подключение карт памяти             | 10 |
|      | 2.4 Память устройства                             | 11 |
|      | 2.5 Включение / выключение питания                | 11 |
|      | 2.6 Беспроводные сети (Wi-Fi)                     | 11 |
| 3. Г | лавное меню                                       | 13 |
|      | 3.1 Состояние и уведомления                       | 13 |
|      | 3.2 Добавление виджетов                           | 15 |
|      | 3.3 Движения пальцев по экрану                    | 16 |
|      | 3.4 Копирование файлов                            | 16 |
|      | 3.5 Поиск на устройстве и в сети Интернет         | 17 |
| 4. T | Герсонализация                                    | 19 |
|      | 4.1 Смена мелодии уведомления                     | 19 |
|      | 4.2 Смена фонового рисунка рабочего стола         | 19 |
|      | 4.3 Работа с папками в главном меню               | 20 |
|      | 4.4 Перемещение виджетов и ярлыков в главном меню | 20 |
| 5. P | абота в сети Интернет при помощи браузера         | 21 |
| 6. У | правление приложениями                            | 22 |
| 7. C | тандартные приложения                             | 23 |
|      | 7.1 Музыкальный проигрыватель                     | 23 |
|      | 7.2 Проигрыватель видео                           | 24 |
|      | 7.3 Галерея изображений                           | 25 |
|      | 7.4 Проводник (Менеджер файлов)                   | 28 |
|      | 7.5 Системы обмена мгновенными сообщениями        | 29 |
|      | 7.6 Электронная почта                             | 30 |
| 8.   | Установленные приложения Prestigio                | 30 |
| 9. E | Гастройки                                         | 31 |
|      | 9.1 Беспроводные сети                             | 31 |
|      | 9.2 Звук                                          | 31 |
|      | 9.3 Дисплей                                       | 32 |
|      | 9.4 Настройки HDMI                                | 33 |
|      | 9.5 Хранение данных                               | 33 |
|      | 9.6 Приложения                                    | 34 |
|      | 9.7 Аккаунты и синхронизация                      | 35 |
|      | 9.8 Локальные сервисы                             | 36 |
|      | 9.9 Настройки безопасности                        | 36 |

| 9.10 Язык и настройки ввода                 |    |
|---------------------------------------------|----|
| 9.11 Резервное копирование и сброс настроек | 36 |
| 9.12 Настройки даты и времени               |    |
| 9.13 Специальные возможности                |    |
| 9.14 Опции разработки                       | 37 |
| 9.15 Информация об устройстве               |    |
| 10. Устранение технических неисправностей   |    |
| 10.1 Принудительное отключение              |    |
| 10.2 Восстановление заводских настроек      |    |
| 10.3 Обновление системы                     |    |
| 10.4 Сброс                                  |    |
| 11. Глоссарий терминов                      | 40 |
|                                             |    |

# 1. Обзор устройства

### 1.1 Комплект поставки:

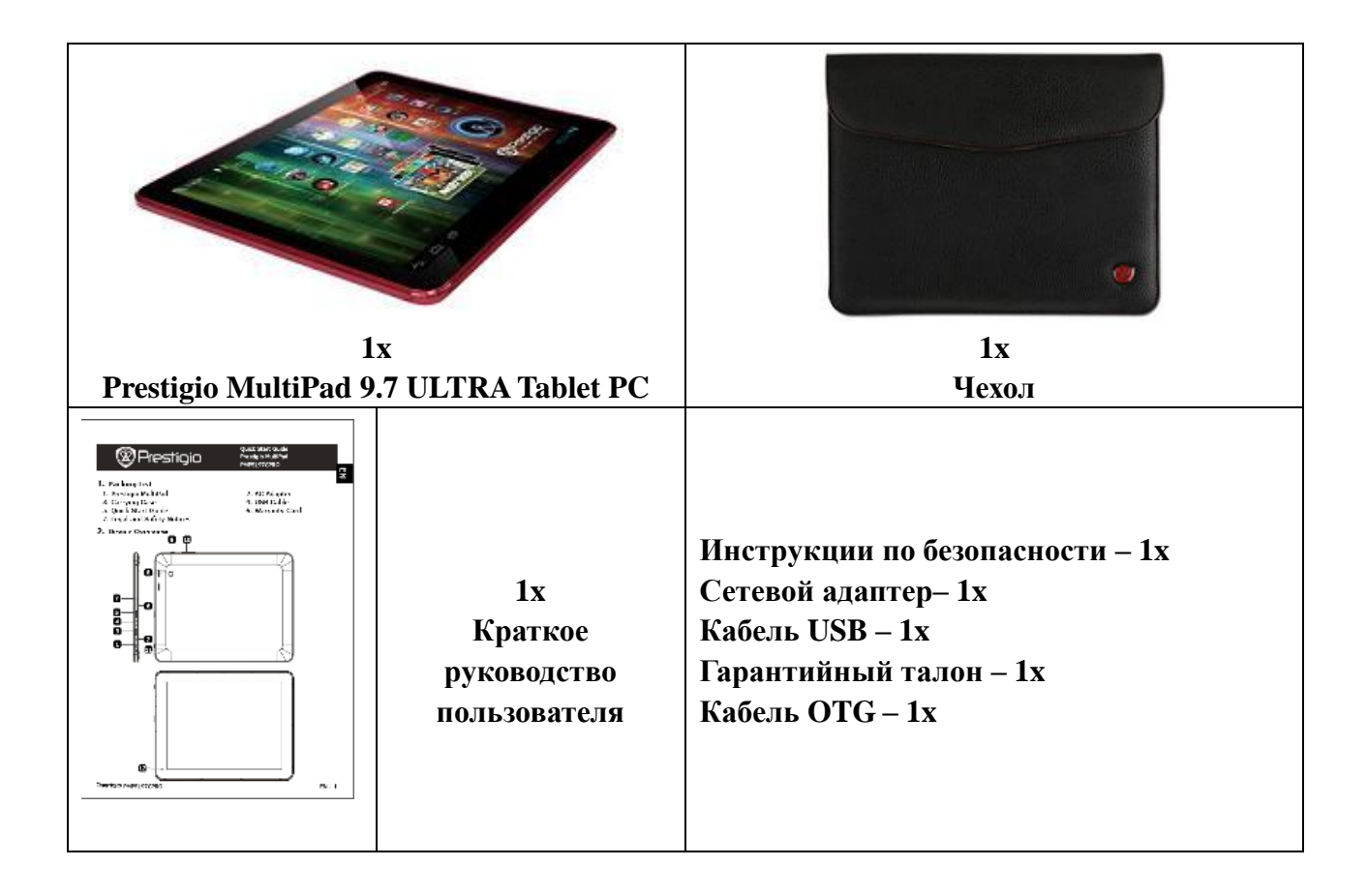

# 1.2 Обзор устройства

# Технические характеристики:

| Процессор                   |                                                         |  |  |  |
|-----------------------------|---------------------------------------------------------|--|--|--|
| Процессор                   | ARM Cortex A8 (Allwinner A10)                           |  |  |  |
| Частота                     | 1.00 ГГц                                                |  |  |  |
|                             |                                                         |  |  |  |
|                             | Дисплей                                                 |  |  |  |
| Размер                      | 9.7"                                                    |  |  |  |
| Разрешение                  | 1024x768                                                |  |  |  |
| Технология                  | IPS (планарная коммутация)                              |  |  |  |
| Функции                     | IPS                                                     |  |  |  |
| Поворот изображения на экра | не G-сенсор                                             |  |  |  |
|                             |                                                         |  |  |  |
|                             | Память                                                  |  |  |  |
| Встроенная память           | 16 Гб                                                   |  |  |  |
| Оперативная память          | 1 Гб DDR3                                               |  |  |  |
| Поддержка флэш-карт         | Внешние карты Micro SDHC до 32 Гб                       |  |  |  |
|                             |                                                         |  |  |  |
|                             | Интерфейсы                                              |  |  |  |
| Интерфейсы                  | Micro SD, USB 2.0, Wi-Fi, Mini HDMI                     |  |  |  |
| Wi-Fi                       | IEEE 802.11b/g/n                                        |  |  |  |
| Bluetooth                   | н/д                                                     |  |  |  |
| ISB 2 x Micro USB           |                                                         |  |  |  |
| HDMI                        | 1 x Mini HDMI                                           |  |  |  |
| Аудио                       | 1 x 3.5 mm (mini-jack)                                  |  |  |  |
| VGA                         | н/д                                                     |  |  |  |
|                             |                                                         |  |  |  |
|                             | Мультимедиа                                             |  |  |  |
| Камера                      | На задней панели: 2 Мп, на передней панели: 2 Мп        |  |  |  |
| Формат книг                 | PDF                                                     |  |  |  |
| Форматы аудио               | FLAC, MP3, WMA, OGG, WAV, APE                           |  |  |  |
| Форматы изображений         | PNG, BMP, GIF, JPG                                      |  |  |  |
| Форматы видео               | AVI, RMVB, VOB, WMV, H.264 HD, MKV, MP4, MPEG-4, MPEG-2 |  |  |  |
| Функции видео               | Поддержка воспроизведения в формате FullHD              |  |  |  |
| Функции аудио               | Поддержка воспроизведения в стереоформате               |  |  |  |
|                             |                                                         |  |  |  |
|                             | Программное обеспечение                                 |  |  |  |
| Операционная система        | Android 4.0.3                                           |  |  |  |
|                             |                                                         |  |  |  |
|                             | Батарея                                                 |  |  |  |
| Технология                  | Литий-полимер                                           |  |  |  |
| Ёмкость                     | мкость 7000 мАч                                         |  |  |  |
| Автономная работа (видео)   | До 7 часов                                              |  |  |  |

| Автономная работа (аудио) | До 36 часов                                                               |  |  |  |
|---------------------------|---------------------------------------------------------------------------|--|--|--|
| В режиме ожидания         | До 120 часов                                                              |  |  |  |
|                           |                                                                           |  |  |  |
|                           | Разное                                                                    |  |  |  |
| Встроенные функции        | Чтение карт памяти, микрофон, динамик                                     |  |  |  |
| Аксессуары                | Кабель USB, кабель ОТG, чехол, сетевой адаптер                            |  |  |  |
| Cucromuno Troporo         | Microsoft Windows 7, Microsoft Windows Vista, Microsoft Windows XP, Apple |  |  |  |
| системные треоования      | Mac OS 10.6 или выше, Linux 2.6                                           |  |  |  |
| Установленные программы   | Adobe Flash, Office Suite, eReader Prestigio, Skype, Google Play          |  |  |  |
|                           |                                                                           |  |  |  |
|                           | Гарантия                                                                  |  |  |  |
| Срок гарантии             | 24 месяца                                                                 |  |  |  |
|                           | Температура и влажность                                                   |  |  |  |
| Температура при хранении  | -10C (14F) ~ +60C (140F)                                                  |  |  |  |
| Температура при работе    | 0C (32F) ~ +50C (122F)                                                    |  |  |  |
| Влажность при хранении    | 0% ~ 90%, Non-Condensed                                                   |  |  |  |
| Влажность при работе      | 0% ~ 90%, Non-Condensed                                                   |  |  |  |

### Кнопки управления и разъемы:

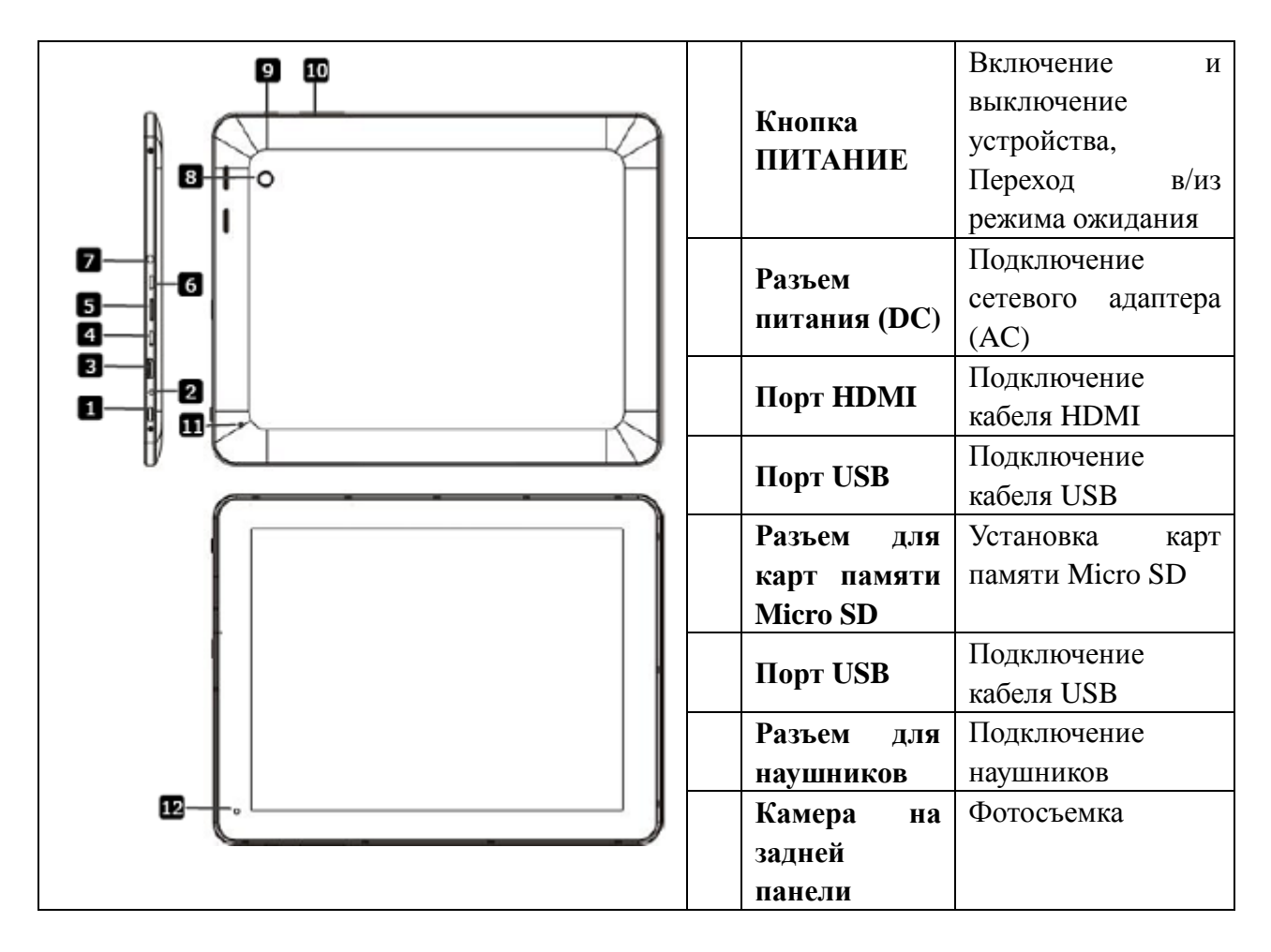

|  | ГЛАВНОЕ<br>МЕНЮ | Переход на<br>главную страницу<br>меню |
|--|-----------------|----------------------------------------|
|  | Громкость+      | Настройка                              |
|  | \Громкость-     | громкости                              |
|  |                 | Сброс настроек                         |
|  | СБРОС           | устройства при                         |
|  |                 | неполадках в                           |
|  |                 | работе                                 |
|  | Фронтальная     | Фотосъемка,                            |
|  | камера          | видеочат                               |

# 2. Начало работы

### 2.1 Зарядка батареи

Устройство Prestigio MultiPad комплектуется встроенной полимерной аккумуляторной батареей. Используйте только рекомендованные производителем батареи и зарядные устройства. Уровень заряда батареи Вы можете проверить при помощи соответствующего индикатора в нижнем правом углу экрана. ОС Android использует функцию контроля уровня заряда батареи и информирует пользователя при необходимости произвести зарядку батареи. Для зарядки батареи воспользуйтесь входящим в комплект поставки сетевым адаптером: подключите его к устройству и к электрической розетке. Для продления срока службы батареи всегда дожидайтесь окончания зарядки. При первой зарядке добейтесь полной зарядки батареи.

### 2.2 Использование карт памяти

Устройство Prestigio MultiPad 9.7 ULTRA Tablet PC оборудовано разъемом для подключения карт памяти Micro SD и поддерживает карты типа Micro SD/ Micro SDHC/ TF-Flash до 32 Гб. Корректная работа карт большей ёмкости не гарантируется.

### Установка карт памяти

Разъем расположен на правой панели устройства. Для установки карты поместите ее лицевой стороной вверх и подключите к разъему до щелчка. Не применяйте излишнюю физическую силу, так как это может привести к поломке устройства и карты памяти.

#### Просмотр карты на устройстве

Для просмотра содержимого карты памяти Вы можете:

- использовать пиктограмму "Файл";
- использовать файловый проводник других производителей программ.

### Отключение карт памяти

Для отключения карт памяти нажмите на край карты и вытяните ее из разъема.

Чтобы избежать потери данных всегда останавливайте карту памяти до ее извлечения:

### Настройки > Хранение > Отключение SD-карт. [Внимание]:

- 1. Убедитесь в правильности подключения карты.
- 2. Используйте карты памяти надежных производителей.

### 2.3 «Горячее» подключение карт памяти

Не используйте данную функцию при работе с файлами, расположенными на карте памяти. Например, не извлекайте кару памяти при просмотре аудио/видео/фото файлов на карте, так как это может привести к неисправности карты и устройства.

Воспользуйтесь функцией безопасного отключения. См. пункт 2.2.

# 2.4 Память устройства

Хранение данных на устройстве возможно при помощи встроенной памяти и съемных карт памяти. Ёмкость встроенной памяти составляет 16 Гб. Часть памяти зарезервирована для хранения данных установленных программ, часть может быть использована пользователем. Точный объем доступной памяти зависит от версии установленного ПО. Устройство MultiPad поддерживает карты памяти емкостью до 32 Гб.

# 2.5 Включение / выключение питания

- 1. **Включение:** нажмите и недолго удерживайте кнопку ПИТАНИЕ для включения устройства убедитесь, что уровень заряда батареи достаточный.
- 2. Выключение: нажмите и удерживайте в теч. 3 сек. кнопку ПИТАНИЕ, затем выберите Отключить питание в экранном меню.
- 3. Блокировка экран: нажмите кнопку ПИТАНИЕ однократно, чтобы отключить только экран устройства в целях экономии питания батареи. Для активации устройства снова нажмите кнопку ПИТАНИЕ. После снятия блокировки экран вернется в прежнее состояние.

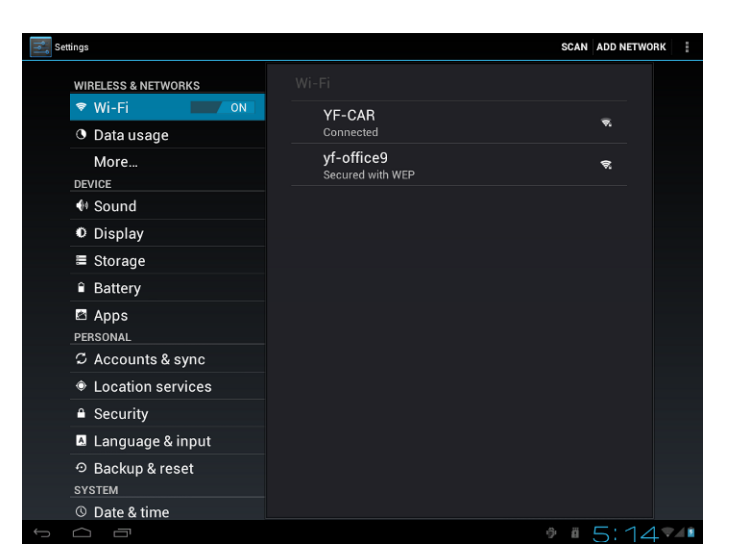

# 2.6 Беспроводные сети (Wi-Fi)

Для подключения к беспроводной сети Wi-Fi:

1. Нажмите **Настройки** в главном меню или перейдите в раздел настроек при помощи списка приложений или панели уведомлений;

- 2. Включите функцию Wi-Fi в разделе Беспроводные сети;
- 3. Имена сетей и настройки безопасности обнаруженных сетей Wi-Fi будут

отображены в соответствующем разделе;

Выберите сеть Wi-Fi для подключения. При выборе открытой сети подключение

произойдет автоматически. При выборе защищенной сети потребуется указать пароль. В зависимости от типа сети и настроек безопасности может также потребоваться ввод дополнительной информации.

4. После успешного подключения на панели появится значок Wi-Fi.

# 3. Главное меню

Главное меню используется для доступа ко всем основным функциям устройства. В нем размещены пиктограммы приложений, виджетов, ярлыки и проч. Вы можете настроить внешний вид главного меню при помощи обоев и виджетов, а также изменить набор и порядок пиктограмм. См. радел **Персонализация**.

При загрузке устройства на экране будет отображено главное меню.

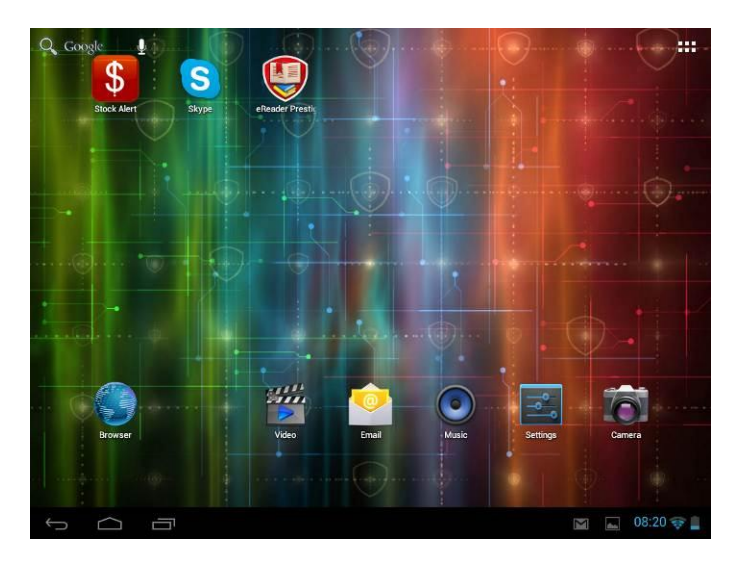

#### Режим ожидания

Режим ожидания используется для экономии энергии батареи. Экран устройства будет отключен, но Вы все равно сможете, например, принимать сообщения.

[Внимание]: При нахождении устройства в режиме ожидания более 30 минут, устройство автоматически отключится, чтобы сохранить запас энергии батареи.

#### Выход из режима ожидания

Для выхода из режима ожидания нажмите кнопку ПИТАНИЕ. Потребуется снять блокировку экрана.

### Снятие блокировки экрана

Нажмите значок , удерживайте его и сдвиньте его к значку.

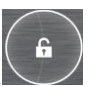

### Просмотр главного меню

Дополнительные значки главного меню доступны для просмотра при помощи

горизонтальной прокрутки экрана влево или вправо. Нажмите значок  $\square$  для просмотра всех приложений, установленных на устройстве.

# 3.1 Состояние и уведомления

### Пиктограммы состояния и уведомлений.

Панель уведомлений содержит различную информацию: дату и время, заряд батареи, беспроводные сети, уведомления ОС Android или приложений и проч. При запуске приложения соответствующее уведомление появится на панели:

| Пикт   | гограммы состояния                  | Пиктограммы уведомлений |                           |  |
|--------|-------------------------------------|-------------------------|---------------------------|--|
| $\Box$ | Переход к главному меню             | Μ                       | Почта Gmail (Google Mail) |  |
| Ĵ      | Назад                               | ×<br>R                  | Новое сообщение           |  |
| Ū      | Недавние приложения                 |                         | Проигрыватель             |  |
| ÷      | Меню                                | E.                      | Подключение SD-карты      |  |
| -      | Служебная программа<br>Android      | $\downarrow$            | Подключение USB           |  |
| (îr:   | Подключение Wi-Fi и сила<br>сигнала | ¥                       | Полетный режим            |  |
| 5      | Заряд батареи                       | <del>1</del>            | Настройки                 |  |

### Открытие панели уведомлений

При появлении новой пиктограммы в области уведомлений нажмите и удерживайте панель, а затем сдвиньте палец вверх, чтобы открыть панель. См. рис. ниже:

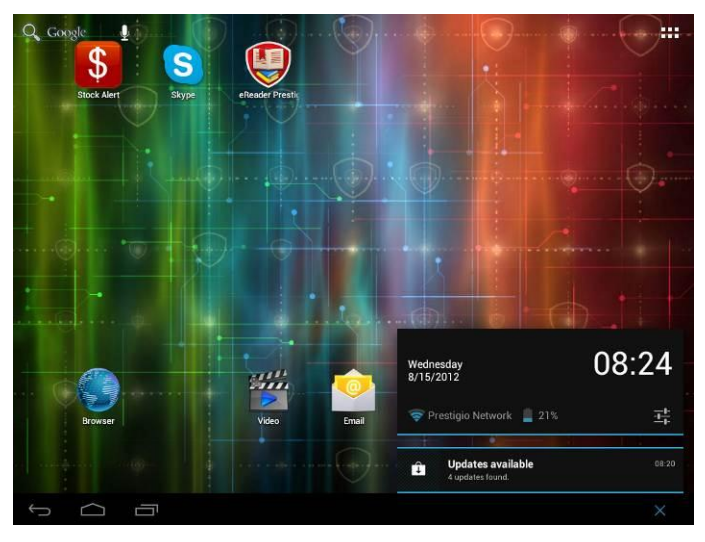

При наличии нескольких уведомлений Вы можете прокрутить вниз панели, чтобы получить к ним доступ. В открытой панели уведомлений имеются переключатели режима автоматического поворота экрана, а также ярлыки для доступа к меню настроек и **Wi-Fi**.

### Закрытие панели уведомлений

Нажмите кнопку НАЗАД на устройстве.

# 3.2 Добавление виджетов

Виджеты (визуальные компоненты, из которых строится графический интерфейс пользователя) используются для вывода важной информации на экран устройства. Некоторые из них уже установлены в главном меню. Вы можете добавить новые из списка или загрузить из сети.

### 1. Добавление виджета в главное меню

1. Нажмите 🚥 в главном меню для получения списка всех приложений

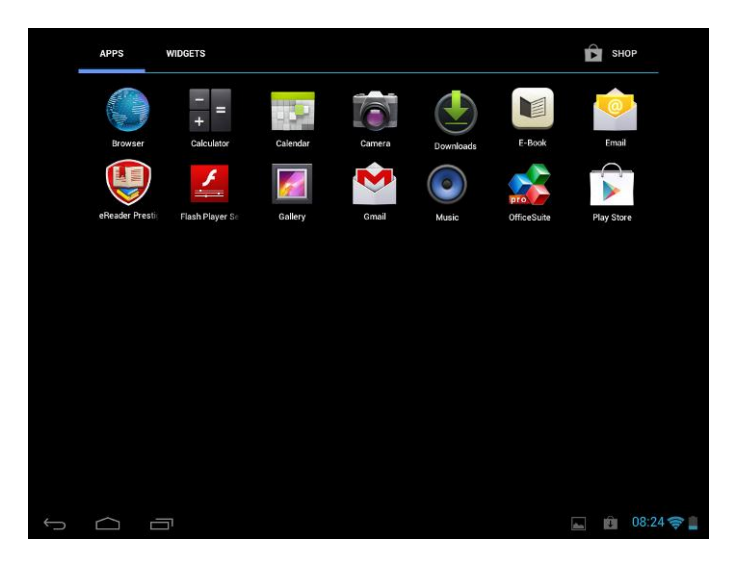

2. Нажмите WIDGETS (виджеты).

3. Выберите нужный. Нажмите его и удерживайте. Переместите в нужное место в главном меню.

[Внимание]: При выборе места в главном меню Вы можете «перелистывать» страницы главного меню влево и вправо, удерживая выбранный виджет.

См. примеры виджетов ниже:

| APPS                                                                                                    | WIDGETS |               |   |                     | Ê                 | SHOP      |
|----------------------------------------------------------------------------------------------------|---------|---------------|---|---------------------|-------------------|-----------|
| Google+ posts                                                                                                    | 3 x 2   | Music         |   | Music playlist      | Photo Gallery     |           |
| Pag Rusquist<br>Pag Rusquist<br>de life and store<br>source and the life and store<br>and the life and store<br>and the life and store<br>and the life and store<br>and the life and store<br>and the life and store<br>and the life and store<br>and the life and store<br>and the life and store<br>and the life and store<br>and the life and store<br>and store<br>a | C D     | ٢             |   |                     |                   |           |
| Play Store<br>Google                                                                                                    | 2x2     | Power control | 0 | Search<br>. Q congo | Settings shortcut |           |
|                                                                                                    |         |               |   |                     | 4                 | 08:25 🤿 🛔 |

### 2. Удаление виджета из главного меню

Для удаления виджета нажмите и удерживайте его до появления уведомления удаления "X Remove" или "X" вверху экрана. Переместите виджет в область данного уведомления, его цвет изменится на красный, и затем отпустите палец для удаления.

# 3.3 Движения пальцев по экрану

Нажатие: используется для ввода текста, выбора пунктов в меню, нажатия экранных кнопок.

Нажатие с удержанием: открытие опции (например, ссылки на web-странице).

Сдвиг: горизонтальное или вертикальное перемещение пальца по экрану.

**Перемещение:** нажмите и удерживайте палец для начала перемещения объекта по экрану. при перемещении не отпускайте палец до самого окончания перемещения.

**Поворот:** В большинстве приложений Вы можете выбрать горизонтальную или вертикальную ориентацию экрана, просто повернув устройство. При вводе текста вы можете держать устройства горизонтально, чтобы увеличить размер букв клавиатуры. Для получения дополнительной информации обратитесь к соответствующему разделу руководства.

# 3.4 Копирование файлов

Вы можете копировать файлы (музыку, фото, видео) на устройство и с него. 1.Используйте входящий в комплект кабель USB для подключения к порту USB Вашего компьютера.

2. При появлении значка **Ш** на экране, откройте панель уведомлений и выберите пункт **Подключение USB**:

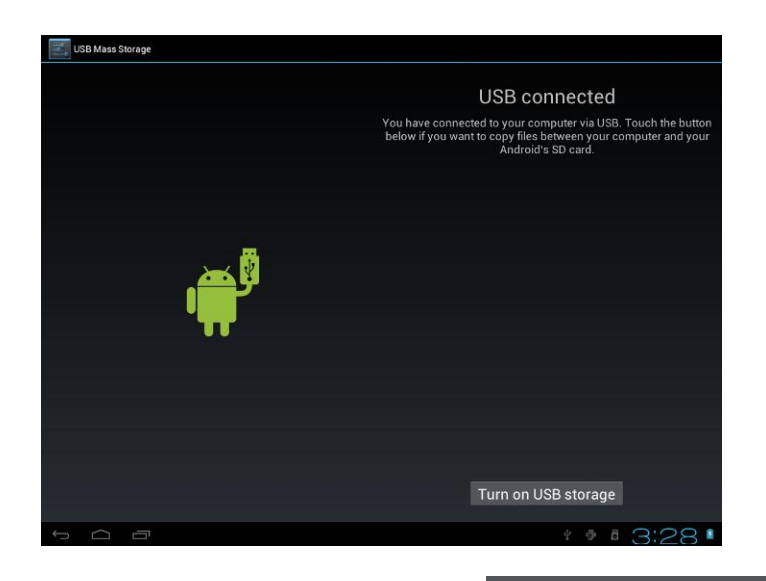

3. Нажмите кнопку включения устройства USB Turn on USB storage, прочитайте

предупредительное сообщение, нажмите "OK". После этого пиктограмма **С** станет желтой, а компьютер распознает Ваш планшетный компьютер в качестве съемного диска;

4. На компьютере найдите появившееся съемное устройство для хранения информации и откройте его. Вы можете:

- копировать файлы с компьютера в корневой каталог устройства.
- копировать файлы с устройства на Ваш компьютер.
- 4. После окончания копирования отключите съемный диск (т.е. Ваш планшетный компьютер) в соответствии с инструкциями Вашей операционной системы по безопасному отключению устройств.
- 5. Отсоедините устройство от компьютера.
- 6. Вы также можете воспользоваться функцией отключения устройства USB на панели уведомлений Turn off USB storage
- 7. [Внимание]: Соединение между компьютером и устройством может также осуществляться в меню Настройки>Опции разработки >Отладка USB.

# 3.5 Поиск на устройстве и в сети Интернет

Вы можете осуществлять поиск информации на самом устройстве и в сети Интернет при помощи функции быстрого поиска Quick Search Box.

- 1. Нажмите 🖽 в главном меню для вызова списка всех приложений;
- 2. Выберите Поиск и затем укажите текст поискового запроса.

При вводе запроса устройство будет предлагать возможные варианты, используя функции поиска Google в соответствии с настройками поиска устройства.

- 3. Выполните одно из следующих действий:
  - Если то, что Вы ищите, есть в списке, просто выберите предложенный вариант.

Система автоматически использует нужное приложение.

• Если то, что Вы ищите, отсутствует в списке, нажмите , чтобы открыть меню настроек поиска. Выберите **Web** и затем нажмите кнопку **Haзa** и Bвод, чтобы перейти к поиску в сети. Запустится приложение web-браузера, в котором

будет отображена страница результатов поиска Google.

# 4. Персонализация

### 4.1 Смена мелодии уведомления

Вы можете выбрать мелодию уведомления из предложенных, а также загрузить понравившуюся Вам мелодию на карту памяти устройства и установить ее в качестве мелодии уведомления. Для получения дополнительной информации о копировании файлов на карту памяти см. соответствующий раздел руководства пользователя.

- 1. В главном меню выберите Настройки > Звук > Уведомление по умолчанию.
- 2. Выберите мелодию. Устройство проиграет фрагмент выбранной мелодии.
- 3. Нажмите ОК.

## 4.2 Смена фонового рисунка рабочего стола

Вы можете изменить фоновый рисунок рабочего стола, загрузив, например, Ваше фото или другое изображение. Вы также можете выбрать одно из загруженных в устройстве изображений или использовать изображение, снятое камерой Вашего устройства.

Изменение фонового рисунка:

1. В главном меню нажмите и удерживайте палец на любом пустом фрагменте рабочего стола. На экране появится предложение выбрать фоновый рисунок.

[Внимание]: Вы также можете нажать Настройки>Дисплей>Фоновый рисунок и также выбрать фоновый рисунок.

2. Выберите понравившийся Вам фоновый рисунок.

См. приведенные инструкции:

- Нажмите Галерея для выбора фото, сделанного при помощи Вашей камеры или сохраненного на карте памяти. Нажмите Обрезать для обрезки фотографии или изображения и его выбора в качестве фонового рисунка.
- Войдите в Галерею изображений, выберите одно из имеющихся изображений и установите его в качестве фонового рисунка.
- Войдите в Галерею «живых» изображений, выберите одно из имеющихся «живых»

изображений и установите его в качестве фонового рисунка.

### 4.3 Работа с папками в главном меню

Вы можете использовать папки, чтобы сгруппировать приложения и/или ярлыки и изменить расположение элементов в главном меню.

#### 4.3.1. Добавление папок в главное меню

Нажмите и удерживайте пиктограмму приложения и переместите его на пиктограмму любого другого приложения, чтобы создать общую для них папку, затем отпустите палец. Теперь Вы можете переместить в эту папку любые другие приложения.

#### Чтобы переименовать папку:

- 1. Нажмите на пиктограмме папки, чтобы ее открыть.
- 2. Выберите Переименовать папку для вызова экранной клавиатуры.
- 3. Введите новое имя и нажмите кнопку Ввод.

#### 4.3.2. Удаление папок из главного меню.

Нажмите на пиктограмме папки, которую Вы хотите удалить. Одно за одним переместите из папки ярлыки всех приложений. Когда в папке останется ярлык одного приложения, папка автоматически удалится.

[Внимание]: При операции с папками сами приложения не удаляются.

### 4.4 Перемещение виджетов и ярлыков в главном меню

Вы можете перемещать виджеты и ярлыки в главном меню, чтобы настроить его внешний вид в соответствии со своими потребностями.

### 4.4.1. Перемещение виджета или ярлыка

- 1. Нажмите и удерживайте виджет или ярлык, который Вы хотите переместить.
  - По краю пиктограммы появится синяя кайма. Не отпускайте палец.
- Переместите виджет или ярлык в новое место на экране.
   Чтобы переместить ярлык на другую страницу экрана, при перемещении остановите палец у одного из краев экрана.
- Когда виджет или ярлык окажутся в нужном месте, отпустите палец.
   Если Вы отпускаете палец, но система подает сообщение о том, что для ярлыка или

виджета нет места, переместите его вправо или влево на другие страницы главного меню.

### 4.4.2. Удаление ярлыков

Для удаления ярлыка нажмите и удерживайте его до появления уведомления удаления "X Remove" или "X" вверху экрана. Переместите ярлык в область данного уведомления, его цвет изменится на красный, и затем отпустите палец для удаления.

# 5. Работа в сети Интернет при помощи браузера

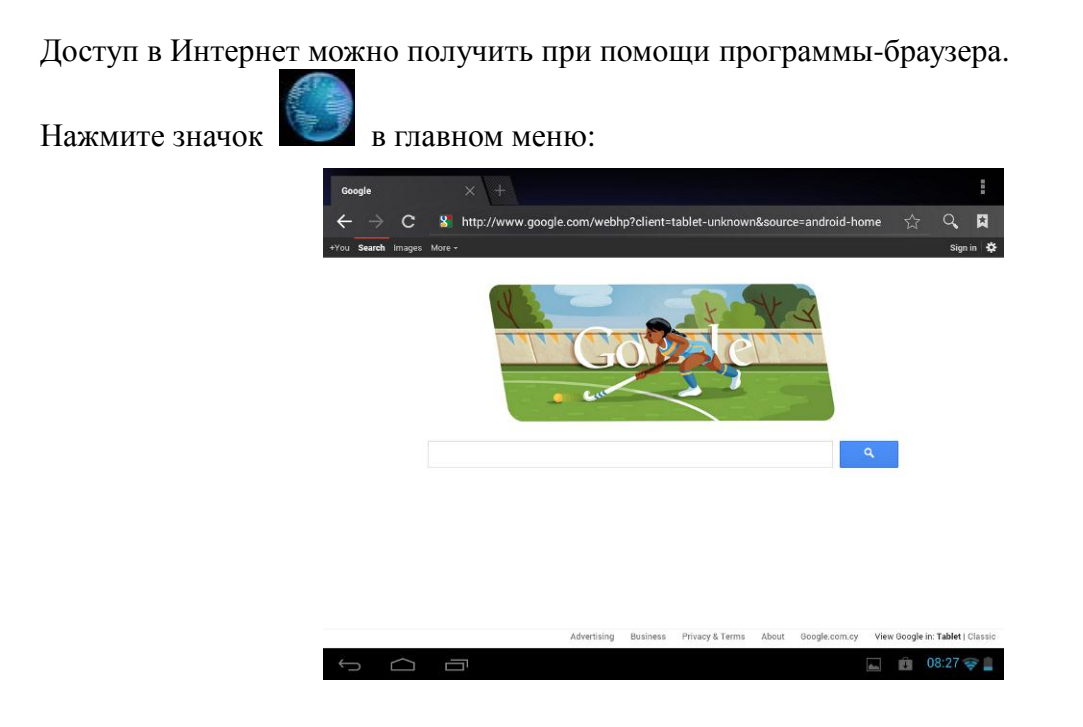

При помощи клавиатуры введите адрес сайта (URL) или укажите поисковый запрос в адресной строке.

Чтобы закрыть браузер, нажмите кнопку Назад

# 6. Управление приложениями

Вы можете настроить работу Вашего планшетного компьютера при помощи

установки нужных Вам приложений и игр. Вы можете загрузить программу на устройство следующим образом:

### Установка приложений Android:

- 1. Нажмите в главном меню для входа в список всех приложений. Войдите в магазин приложений.
- 2. Найдите нужную Вам программу (бесплатную или платную).
- При помощи интерфейса магазина приложений установите программу на Ваше устройство.

### Удаление приложений Android

Чтобы удалить приложение:

- 1. Войдите в Настройки > Приложения > Загруженные
- 2. Выберите программу для удаления
- 3. Нажмите Удалить и ОК в выпадающем меню.

# 7. Стандартные приложения

# 7.1 Музыкальный проигрыватель

При помощи встроенного проигрывателя Вы можете наслаждаться воспроизведением Вашей любимой музыки на планшетном компьютере. Нужно всего лишь загрузить Ваши любимые композиции на карту памяти и воспользоваться музыкальным проигрывателем. Для получения дополнительной информации о копировании файлов, см. соответствующий раздел данного руководства. Поддерживаемые форматы аудиофайлов указаны в разделе технических характеристик.

Нажмите Мизіс в главном меню:

|           | Ø      | 8     |           |             |
|-----------|--------|-------|-----------|-------------|
| Artists   | Albums | Sonas | Plavlists | Now plaving |
| = 3 sonas |        |       |           |             |
| Music     |        |       |           |             |
| 3 sonas   |        |       |           | 9           |
|           |        |       |           |             |
|           |        |       |           |             |
|           |        |       |           |             |
|           |        |       |           |             |
|           |        |       |           |             |
|           |        |       |           |             |
|           |        |       |           |             |
|           |        |       |           |             |
|           |        |       |           |             |
|           |        |       |           |             |
|           |        |       |           |             |
|           |        |       |           |             |
|           |        |       |           |             |
|           |        |       |           |             |
|           |        |       |           |             |
|           |        |       |           |             |
|           |        |       |           |             |
|           |        |       |           |             |
| ↓<br>□    |        |       |           | ∮ ₫ 4:11∎   |

Музыкальные файлы можно сортировать по следующим параметрам: Исполнители, Песни, Альбомы. Выберите категорию для просмотра списка файлов.

Выберите композицию в списке для ее воспроизведения:

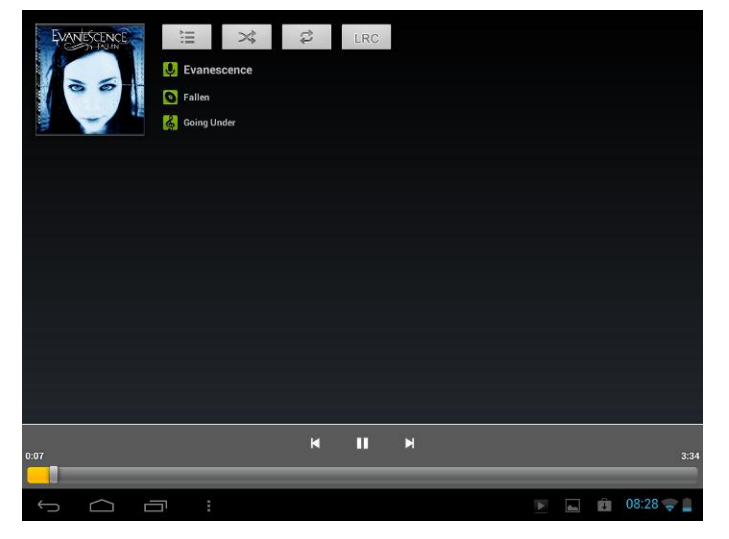

| ×  | Переход к предыдущему файлу.                        |  |  |  |
|----|-----------------------------------------------------|--|--|--|
|    | Воспроизведение, пауза, возобновление               |  |  |  |
|    | воспроизведения                                     |  |  |  |
| X  | Переход к следующему файлу                          |  |  |  |
|    | Переход к текущему списку воспроизведения           |  |  |  |
| \$ | Режимы повтора: повтор всех файлов, повтор текущего |  |  |  |
|    | файла, без повтора                                  |  |  |  |
| *  | Перемешать список воспроизведения.                  |  |  |  |

При воспроизведении композиции при выключенном экране управление уровнем громкости возможно при помощи кнопок Громкость +\-.

# 7.2 Проигрыватель видео

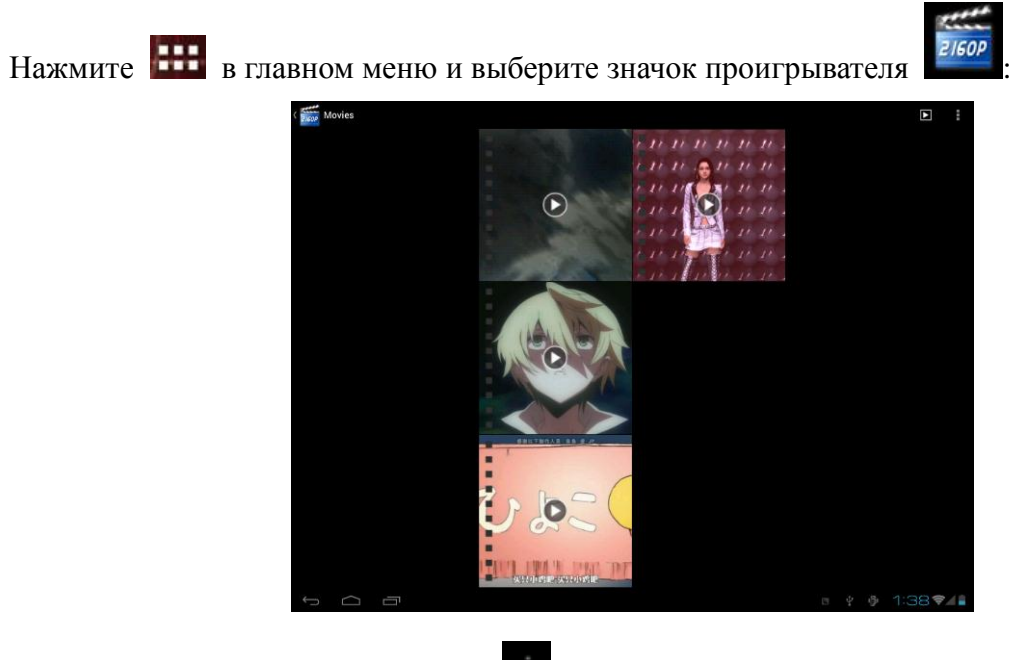

Если видеофайлов много, нажмите для показа всех видеофайлов в режиме просмотра пиктограмм или в режиме отображения детальной информации. Дважды нажмите на файле для его воспроизведения.

В окне просмотра видео нажмите на экран, чтобы вызвать панель управления:

| <ul> <li>Уменьшение громкости</li> </ul>                            |
|---------------------------------------------------------------------|
| « Увеличение громкости                                              |
| <ul> <li>Переход к предыдущему файлу</li> </ul>                     |
| Воспроизведение / пауза текущего файла                              |
| <ul> <li>Переход к следующему файлу</li> </ul>                      |
| Дополнительные настройки воспроизведения: выбор видеотрека, масштаб |
| и др.                                                               |
| Назад к списку                                                      |
| Индикатор воспроизведения                                           |

Для выхода из режима проигрывателя нажмите кнопку Назад.

# 7.3 Галерея изображений

Вы можете использовать галерею изображений для просмотра фото и видео, сделанных при помощи камеры Вашего устройства, а также загруженных на карту памяти. Устройство также поддерживает основные функции редактирования и позволяет устанавливать изображения в качестве фонового рисунка рабочего стола или изображения контакта. Вы также можете делить своими изображениями и видео с друзьями.

В главном меню нажмите и затем выберите значок галереи изображений. Фото и видео будут отображены автоматически:

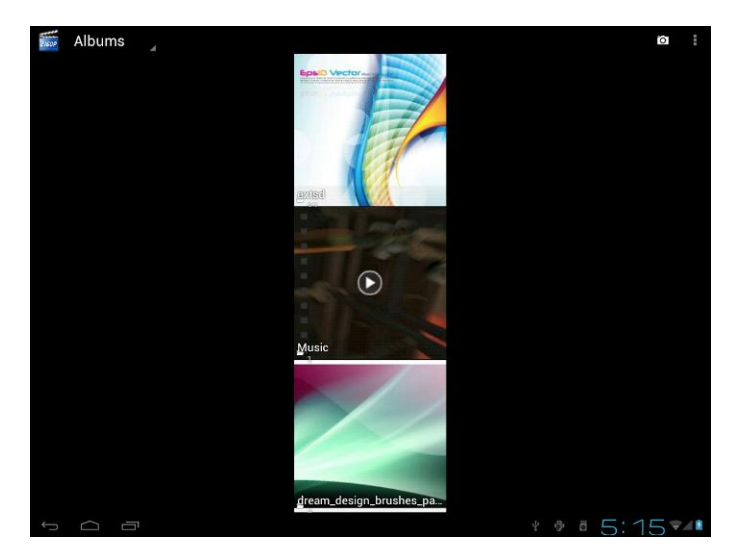

**Просмотр и редактирование изображений** Войдите в альбом, чтобы его открыть:

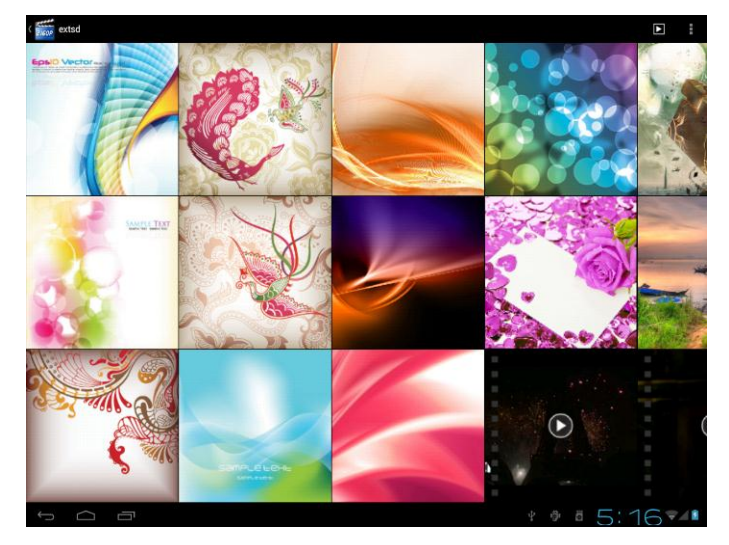

Нажмите **в** верхнем правом углу экрана, чтобы просмотреть все изображения в режиме слайд-шоу.

Выберите изображение для просмотра в полноэкранном режиме; пролистайте экран влево или вправо для просмотра следующего или предыдущего изображений в альбоме; при помощи сближения/разведения пальцев Вы также можете изменять масштаб изображения.

Нажмите K, чтобы поделиться изображением с друзьями через электронную почту,

Twitter, Facebook, нажмите Для вызова следующего меню:

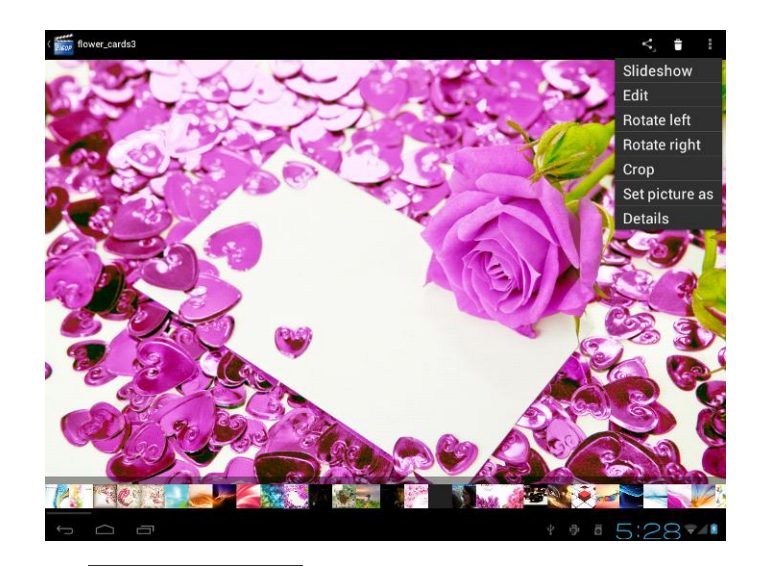

Нажмите Слайд-шоу S изображений в альбоме;

Slideshow, чтобы выбрать автоматический показ всех

Нажмите **Редактировать Edit**, чтобы произвести редактирование. При увеличении масштаба изображения Вы можете перемещать изображение, чтобы рассмотреть его части, которые не отображаются на экране. Если изображение полностью отображено на экране, перемещение влево или вправо по экрану приводит к отображению предыдущего / последующего изображения в альбоме.

Нажмите **Поворот влево Rotate left** или **Поворот вправо Rotate right**, чтобы повернуть изображение на 90° против или по часовой стрелке;

Нажмите Обрезать Сгор, после чего на экране появится следующий индикатор обрезки изображения:

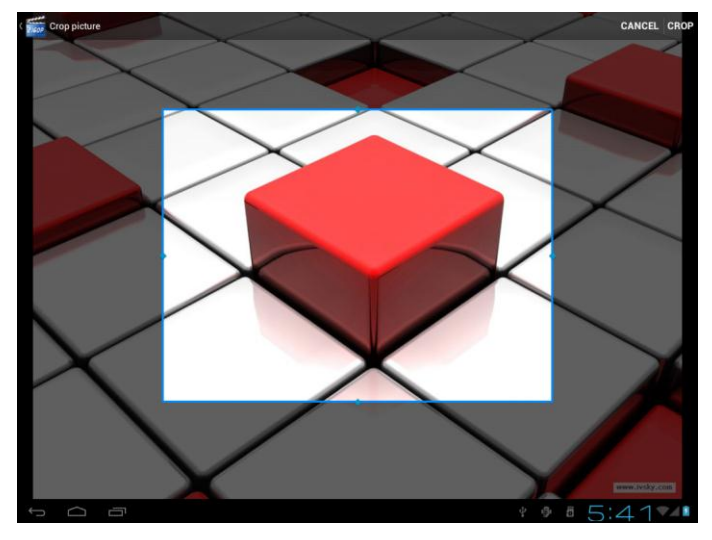

Вы можете перемещать поле обрезки, а также изменить его размер в одну из сторон (при нажатии на край поля обрезки) или изменить размер пропорционально (при нажатии на

угол поля обрезки).

Нажмите Обрезать СССР, чтобы сохранить копию обрезанного изображения.

Оригинальное необрезанное изображение останется на Вашей карте памяти SD.

Нажмите **Сохранить изображение как** Set picture as, чтобы установить текущее изображение в качестве фонового рисунка;

Нажмите Детали **Details**, чтобы увидеть дополнительную информацию о текущем изображении;

При просмотре файлов галереи Вы можете нажать **К**, чтобы поделиться изображением с друзьями, нажать **П**, чтобы удалить выбранные файлы; нажать **П**, чтобы получить дополнительную информацию о файле.

# 7.4 Проводник (Менеджер файлов)

### Основная информация

В главном меню нажмите на пиктограмме проводника

|                | Ē | Ĵ7 |   | æ | Y     | L.             |
|----------------|---|----|---|---|-------|----------------|
| /mnt/sdcard    |   |    | - | a |       |                |
|                |   |    |   |   |       |                |
| Alarms         |   |    |   |   |       | 0 items   -drw |
| Android        |   |    |   |   |       | 1 items   -drw |
| DCIM           |   |    |   |   |       | 0 items   -drw |
| Download       |   |    |   |   |       | 0 items I -drw |
| kugou          |   |    |   |   |       | 9 items I -drw |
| LOST.DIR       |   |    |   |   |       | 0 items I -drw |
| Movies         |   |    |   |   |       | 0 items I -drw |
| Music          |   |    |   |   |       | 4 items   -drw |
| ndcommplatform |   |    |   |   |       | 1 items   -drw |
| Notifications  |   |    |   |   |       | 0 items   -drw |
| Pictures       |   |    |   |   |       | 0 items   -drw |
|                |   |    |   |   | . 5:5 | 5074           |

| +  | Назад к предыдущей странице                              |
|----|----------------------------------------------------------|
| ٩  | Отображение файлов на встроенной карте памяти            |
|    | Отображение файлов на карте памяти Micro SD              |
| \$ | Отображение файлов на внешнем устройстве хранения данных |
|    | Отображение всех изображений/фото                        |
| 8  | Отображение всех видеофайлов                             |

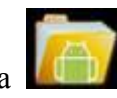

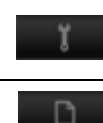

Служебные настройки и резервное копирование

Множественный выбор пунктов

### Управление файлами

При помощи проводника Вы можете быстро найти нужные файлы и совершить требуемые операции. Вы также можете создавать/переименовывать папки и устанавливать/удалять приложения других производителей.

Вставка: нажмите , чтобы выбрать пункт(ы) в списке, затем нажмите Копировать/Переместить. Перейдите в папку, куда Вы хотите переместить/копировать файлы. Нажмите и удерживайте папку, пока не появится меню операций с папкам, после чего выберите пункт Вставить в папку.

Удаление: нажмите ., чтобы выбрать пункт(ы) в списке, затем нажмите Удалить,

чтобы удалить выбранные файлы.

### Операции с папками

Нажмите и удерживайте любую папку, пока не появится меню операций с папкам:

| /mnt/sdcard    |        |             |   |       |                |
|----------------|--------|-------------|---|-------|----------------|
| Android        |        |             |   |       | 1 items   -drw |
| DCIM           |        |             |   |       |                |
| Download       | Folder | operation   | S |       | 7 items   -drw |
|                | Delete | Folder      |   |       | 0 items   -drw |
| kugou<br>👋     | Renan  | ne Folder   |   |       | 9 items   -drw |
| LOST.DIR       | Copy I | Folder      |   |       | 0 items   -drw |
| Movies         | Move(  | Cut) Folde  | r |       | 6 items   -drw |
| Music          | Zip Fo | lder        |   |       |                |
| ndcommplatform | Paste  | into folder |   |       | 4 items   -drw |
| 4              | Extrac | t here      |   |       | 1 items   -drw |
| Notifications  |        |             |   |       | 0 items   -drw |
| Pictures       |        |             |   |       | 0 items   -drw |
| Podcasts       |        |             |   |       | 0 items   -drw |
| ¢ d I          |        |             |   | ± 11: | 41941          |

Вы можете выбрать нужную Вам операцию из списка.

**Поиск:** для быстрого поиска воспользуйтесь пиктограммой **на**, а затем нажмите Search чтобы вызвать на экран клавиатуру для ввода поискового запроса.

# 7.5 Системы обмена мгновенными сообщениями

Вы можете загрузить и установить программы для обмена мгновенными сообщениями, такие как Fring, MSN Messenger и проч.

# 7.6 Электронная почта

Нажмите **н** в главном меню, а затем выберите значок Email/Gmail. Вы можете:

- 1. Настроить почтовый аккаунт
- 2. Создавать новые письма
- 3. Получать и отправлять письма
- 4. Загружать и открывать файлы из приложений

[Внимание]: при нажатии на пиктограмму появляется выпадающее меню.

# 8. Установленные приложения Prestigio

В Вашем планшетном компьютере имеются уже установленные программы, загруженные производителем, чтобы сделать работу с устройством еще более удобной.

Список всех приложений Вы можете получить при помощи значка в главном меню:

| Приложение                  | Описание                                                                                                 |
|-----------------------------|----------------------------------------------------------------------------------------------------|
| eReader Prestigi            | Фирменный магазин книг Prestigio, где Вы можете<br>скачать и прочесть нужные Вам электронные<br>книги.   |
| eReader Prestigio           |                                                                                                    |
| Facebook Eacebook           | Оставайтесь на связи с Вашими родными и друзьями в социальной сети Facebook.                             |
|                             |                                                                                                    |
| Twitter Twitter             | Создавайте и отправляйте короткие сообщения в<br>Twitter, где бы Вы ни находились.                       |
| OfficeSuite OfficeSuite     | Еще больше возможностей для работы благодаря набору мобильных офисных приложений.                        |
| Angry Birds Chess Free      | Еще больше игр. Angry Birds – любимая игра миллионов! Классические шахматы – игра всех времен и народов. |
| Синхронизация Sugar Synch   | Доступ к нужным файлам повсюду благодаря программе-клиенту сетевого хранилища данных.                    |
| Проводник (менеджер файлов) | Управление файлами на устройстве.                                                                        |

# 9. Настройки

| При помощи данной функци  | ии Вы можете   | произвести наст                       | ройку пара       | метров работы |
|---------------------------|----------------|---------------------------------------|------------------|---------------|
| устройства. Чтобы открыть | экран с настро | ойками, нажмите                       | В                | главном меню. |
| 💷 Settings                |                |                                       | SCAN ADD NETWORK | £             |
| WIRELESS                  | S & NETWORKS W |                                       |                  |               |
| ♥ Wi-F                    |                | YF-CAR<br>Connected                   | ₩.               |               |
| Mor<br>Device             | 2              | <b>yf-office9</b><br>Secured with WEP | ଟ୍ଟ              |               |
| • Sour                    | lay            |                                       |                  |               |
| ≡ Stor                    | age            |                                       |                  |               |
| ê Batte                   | ery            |                                       |                  |               |
| App:<br>Persona           | S<br>L         |                                       |                  |               |
| C Acco                    | ounts & sync   |                                       |                  |               |
| Local                     | ation services |                                       |                  |               |
| a Secu                    | ırity          |                                       |                  |               |
| 🗖 Lang                    | guage & input  |                                       |                  |               |
| ං Back<br>system          | kup & reset    |                                       |                  |               |
| © Date                    | & time         |                                       |                  |               |

Для просмотра всего списка воспользуйтесь прокруткой.

# 9.1 Беспроводные сети

Настройка беспроводных соединений типа Wi-Fi, Virtual Private Networks и проч.

### Wi-Fi

Чтобы включить / выключить Wi-Fi, просто сдвиньте палец влево или вправо по экранному переключателю.

# 9.2 Звук

Настройка громкости, изменение мелодий уведомлений и проч.

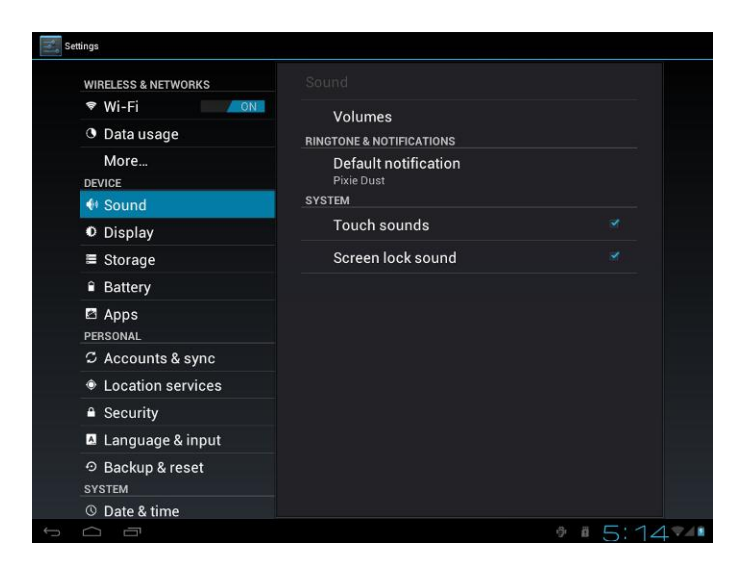

### Громкость

Для настройки громкости воспроизведения, мелодий звонка, уведомлений и звука будильника:

- 1. Нажмите Настройки > Звук > Громкость;
- 2. Переместите экранный индикатор громкости влево или вправо для изменения уровня громкости;
- 3. Нажмите ОК.

### Мелодия уведомлений

Для установки мелодии уведомлений:

- 4. Нажмите Настройки > Звук > Уведомление по умолчанию
- 5. Выберите мелодию и прослушайте ее
- 6. Установите мелодию для уведомлений и нажмите ОК.

### Звуковое сопровождение

Отметьте данный пункт, чтобы включить звуковое сопровождение для нажатий на экране.

# 9.3 Дисплей

Установка яркости, автоматического поворота изображения, фонового рисунка, времени отключения и размера шрифта.

| 式 Settings         |                     |           |
|--------------------|---------------------|-----------|
| WRELESS & NETWORKS |                     |           |
| 🕈 Wi-Fi 💦 🚺        | Relations           |           |
| More               | ongrittess          |           |
| BEVICE             | Wallpaper           |           |
| <b>€</b> ♦ Sound   | Auto-intate surger. | ~         |
| Display            | Abto-roune surten   |           |
| HDMI Settings      | Sleep               |           |
| 🗮 Storage          | Fort size           |           |
| Battery            | Normal              |           |
| Apps               |                     |           |
| PERSONAL           |                     |           |
| 💭 Accounts & sync  |                     |           |
| Location services  |                     |           |
| Security           |                     |           |
| s á a              |                     | 🔜 14:01 👔 |

### Яркость

Используйте экранный индикатор, чтобы установить требуемый уровень яркости экрана. Для сохранения заряда батареи рекомендуется снизить яркость экрана.

### Фоновый рисунок

Установка фонового рисунка рабочего стола.

### Автоматический поворот экрана

Вкл./выкл. автоматического поворота экрана при повороте устройства.

### Режим ожидания

Установка интервала отключения экрана после последнего нажатия. Для сохранения

заряда батареи рекомендуется выбрать минимальный интервал.

### Размер шрифта

Изменение размера шрифта.

# 9.4 Настройки HDMI

В данном меню Вы можете вкл./выкл. выход mini HDMI, выбрать разрешение HDMI, настроить масштаб изображения.

| 🗾 Settings        |                 |         |
|-------------------|-----------------|---------|
| WELLISLINETWORKS  |                 |         |
| 🕈 Wifi 🛛 🖪        | Turn on HDMI    |         |
| Mare              | HDMI Resolution |         |
| 44 Sound          | Scieen Zooni    |         |
| O Display         |                 |         |
| HDVI Setlings     |                 |         |
| 20rage            |                 |         |
| Buttey            |                 |         |
| N150044           |                 |         |
| C Accounts & sync |                 |         |
| Location services |                 |         |
| 🔒 Security        |                 |         |
| t<br>D            |                 | 14:20 💼 |

# 9.5 Хранение данных

Проверка места на встроенной памяти и на карте памяти. Вы также можете удалить все данные на карте памяти SD или отключить ее для безопасного извлечения. Извлечение карты: нажмите Настройки > Хранение > Отключить карту SD > OK.

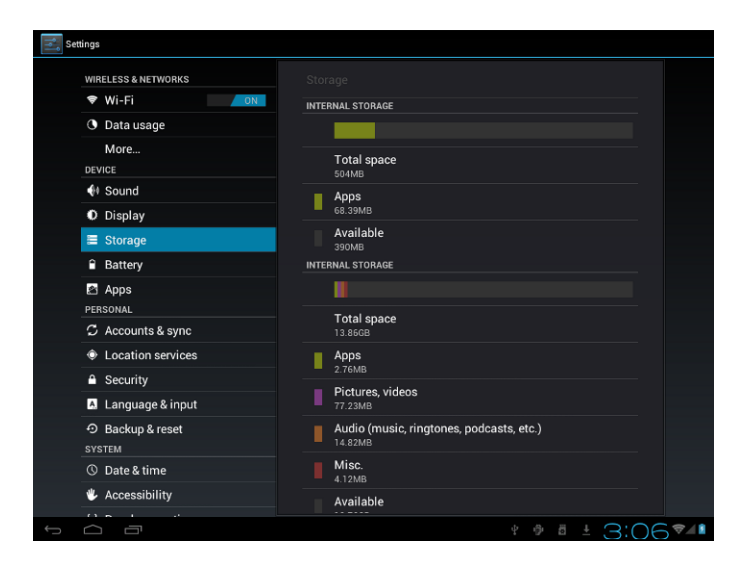

# 9.6 Приложения

Управление приложениями и установка новых программ.

| inga                |                                       |  |
|---------------------|---------------------------------------|--|
| WIRELESS & NETWORKS |                                       |  |
| 🕈 Wi-Fi 📃 🚺 🖉       | DOWNLOADED ON SD CARD RUNNING ALL     |  |
| O Data usage        | Android keyboard                      |  |
| More                | 600КВ                                 |  |
| DEVICE              | 对 Android Live Wallpapers             |  |
| Sound               | - 0.00B                               |  |
| Display             | Android System                        |  |
| Storage             | Browser                               |  |
| ■ Battery           | 2.14MB                                |  |
| 🖾 Apps              |                                       |  |
| PERSONAL            |                                       |  |
| C Accounts & sync   | Calendar<br>828KB                     |  |
| Location services   | Calendar Storage                      |  |
| Security            | 1.14MB                                |  |
| Language & input    | Camera<br>328KB                       |  |
| <ul> <li></li></ul> | 84MB used Internal storage 420MB free |  |
| O Date & time       |                                       |  |

### Приложения

Список всех приложений, установленных на устройстве, а также их размер. По умолчанию в списке в алфавитном порядке отображаются только загруженные приложения. Нажмите

и выберите Сортировка по размеру, чтобы отсортировать файлы по их размеру. Нажмите на приложении, чтобы увидеть информационное меню.

Для управления загруженными приложениями нажмите Настройки > Приложения > Загруженные.

### Запущенные процессы

Чтобы проверить список запущенных процессов, нажмите Настройки > Приложения > Запущенные процессы.

# 9.7 Аккаунты и синхронизация

Вход и выход из Ваших учетных записей (аккаунтов) Google Account, Exchange ActiveSync и социальных сетей. Вы также можете управлять синхронизацией и другими настройками Ваших учетных записей.

|                    | Settings            |                                     | ADD ACCOUNT               |
|--------------------|---------------------|-------------------------------------|---------------------------|
|                    |                     |                                     |                           |
|                    | Wi-Fi               | Accounts & sync                     |                           |
|                    | O Data usage        | ruby20100528@hotmail.com Sync is ON | ©                         |
|                    | More                |                                     |                           |
|                    | DEVICE              |                                     |                           |
|                    | 🕪 Sound             |                                     |                           |
|                    | Display             |                                     |                           |
|                    | Storage             |                                     |                           |
|                    | Battery             |                                     |                           |
|                    | 🖾 Apps              |                                     |                           |
|                    | PERSONAL            |                                     |                           |
|                    | G Accounts & sync   |                                     |                           |
|                    | Location services   |                                     |                           |
|                    | Security            |                                     |                           |
|                    | Language & input    |                                     |                           |
|                    | D Backup & reset    |                                     |                           |
|                    | © Date & time       |                                     |                           |
|                    |                     |                                     |                           |
|                    |                     |                                     |                           |
|                    | С<br>П              | \$ G                                | ª ± 3:34♥◢∎               |
|                    |                     |                                     |                           |
| экране). Нажмите 🖿 | 🜌 для отображ       | сения следующего мен                | ню:                       |
|                    |                     |                                     |                           |
|                    | Settings            |                                     |                           |
|                    | WIRELESS & NETWORKS | Accounts & sync   Sync settings     |                           |
|                    | 🗢 Wi-Fi 🗾 🗖         | ruby20100528@hotmail.com            |                           |
|                    | S Data usage        | Corporate                           |                           |
|                    | More                | Account settings                    |                           |
|                    | DEVICE              | Sync frequency, notifications, etc. |                           |
|                    | Display             | Svnc Calendar                       |                           |
|                    | E Storage           | 4/23/20121:48 PM                    |                           |
|                    | Battery             | Sync Contacts                       | <b>∀</b>                  |
|                    | Anns                | Sync Email                          | ~                         |
|                    | PERSONAL            | 4/23/2012 1:47 PM                   |                           |
|                    | C Accounts & sync   |                                     |                           |
|                    | Location services   |                                     |                           |
|                    | Security            |                                     |                           |
|                    | A Language & input  |                                     |                           |
|                    | ා Backup & reset    |                                     |                           |
|                    | SYSTEM              |                                     |                           |
|                    | O Date & time       |                                     |                           |
|                    | C Accessibility     |                                     |                           |
|                    | Ĵ                   | ψ <sup>6</sup>                      | ē ± 3:35♥▲                |
|                    |                     |                                     |                           |
| Нажмите 🔝 включ    | ения / выключе      | ния синхронизации, н                | ажмите 📕 и затем нажмите  |
| Удалить аккаунт    | lemove accou        | nt<br>, чтобы удалить вы            | бранные учетные записи из |
| стройства.         |                     | -                                   | -                         |

# 9.8 Локальные сервисы

Разрешить приложениям, использующим данные сетей Wi-Fi и сетей мобильных операторов, определять Ваше местоположение для оптимизации поиска Google.

# 9.9 Настройки безопасности

Установка блокировки экрана, включение шифрования данных, управление паролями и проч.

| WIRELESS & NETWORKS |                                                                                                    |  |
|---------------------|----------------------------------------------------------------------------------------------------|--|
| 🕏 Wi-Fi 🛛 🖊 ON 🖬    | SCREEN SECURITY                                                                                                    |  |
| O Data usage        | Screen lock                                                                                                    |  |
| More<br>DEVICE      | Owner info                                                                                                    |  |
| I Sound             | Enormettablet                                                                                                    |  |
| Display             | Encrypt tablet<br>Require a numeric PN or password to decrypt your tablet<br>each time you power it on<br>PASSWORDS<br>Make passwords visible |  |
| ≡ Storage           |                                                                                                    |  |
| Battery             |                                                                                                    |  |
| Apps<br>Personal    |                                                                                                    |  |
| C Accounts & sync   | Device administrators                                                                                                    |  |
| Location services   | View or deactivate device administrators                                                                                                    |  |
| Security            | Unknown sources                                                                                                    |  |
| Language & input    | CREDENTIAL STORAGE                                                                                                    |  |
| ூ Backup & reset    | Trusted credentials<br>Display trusted CA certificates                                                                                        |  |
| SYSTEM              | Install from SD card                                                                                                    |  |

Для установки параметров блокировки экрана нажмите **Настройки** > **Безопасность** > **Блокировка экрана** 

### Неизвестные источники

Отметьте данный пункт, чтобы разрешить установку приложений, которые Вы получаете из источников, отличных от магазина приложений Google Play Store.

# 9.10 Язык и настройки ввода

Установка языка системы и выбор региона. Вы также можете изменить настройки экранной клавиатуры.

# 9.11 Резервное копирование и сброс настроек

Вы можете включить или отключить автоматическое резервное копирование и произвести сброс пользовательских настроек.

[Внимание]: после возврата к заводским настройкам Ваши личные настройки, а также приложения других производителей будут утеряны. Перед выполнением сброса настроек рекомендуется сделать резервную копию данных/приложений.

# 9.12 Настройки даты и времени

Установка даты, времени, часового пояса, а также формата даты и времени. Чтобы установить время и дату вручную, отключите опцию автоматической синхронизации времени.

| WIRELESS & NETWORKS |                                |  |
|---------------------|--------------------------------|--|
| 🕈 Wi-Fi 📃 🚺 🚺       | Automatic date & time          |  |
| O Data usage        | Use network-provided time      |  |
| More                | Automatic time zone            |  |
| DEVICE              | Use network-provided time zone |  |
| 🕈 Sound             |                                |  |
| Display             |                                |  |
| Storage             |                                |  |
| Battery             |                                |  |
| Apps                |                                |  |
| PERSONAL            | Use 24-hour format             |  |
| C Accounts & sync   | Salast data format             |  |
| Location services   | 12/31/2012                     |  |
| Security            |                                |  |
| 🖪 Language & input  |                                |  |
|                     |                                |  |
| © Date & time       |                                |  |

# 9.13 Специальные возможности

| 🗾 Settings            |                                    |         |
|-----------------------|------------------------------------|---------|
| E Storage             | Accessibility                      |         |
| Battery               | sexurces                           |         |
| App1                  | Tal-Back<br>of                     |         |
| PERSONAL              |                                    | -       |
| C Accounte & syme     | Scundlack<br>of                    | _       |
| Location services     | KickBack<br>of                     |         |
| 🚔 Sicurity            | SYSTEM                             |         |
| A Longuage & input    | Speak passwords                    |         |
| Dackup & reset        | Touch & hold delay<br>Port         | -       |
| 212104                |                                    | -       |
| () Date & time        | Install web scripts<br>And alcored |         |
| 👶 Accessibility       |                                    |         |
| { } Developer options |                                    |         |
| About tablet          |                                    |         |
| Ĵ<br>D                |                                    | 14:45 📋 |

Звуковые пароли: разрешение звуковых паролей

**Интервал нажатия и удержания**: имеются 3 уровня интервала для нажатия и удержания с целью последующих действий: короткий, средний, длинный.

# 9.14 Опции разработки

Вы можете включить режим отладки (USB debugging), выбрать время работы экрана при зарядке и проч. Возможно также управление приложениями и изменение

пользовательского интерфейса.

| O Data usage                     |                                                                     |  |
|----------------------------------|---------------------------------------------------------------------|--|
| More                             |                                                                     |  |
| DEVICE                           | Pointer location                                                    |  |
| 🚺 Sound                          | Screen overlay showing current touch data                           |  |
| O Display                        | Show touches  Show visual feedback for touches                      |  |
| Storage                          | Show screen updates                                                 |  |
| Battery                          | Flash areas of screen when they update                              |  |
| 🖻 Apps                           | Screen overlay showing current CPU usage                            |  |
| C Accounts & sync                | Force GPU rendering<br>Use 2D hardware acceleration in applications |  |
| Location services                | Window animation scale                                              |  |
| Security                         |                                                                     |  |
| Language & input                 | Transition animation scale<br>Animation scale 1x                    |  |
| ⊙ Backup & reset                 | APPS                                                                |  |
| SYSTEM                           | Don't keep activities                                               |  |
| ③ Date & time                    | Destroy every activity as soon as the user leaves it                |  |
| Accessibility                    | Background process limit<br>Standard limit                          |  |
| { } Developer options            | Show all ANRs                                                       |  |
| <ol> <li>About tablet</li> </ol> | Show App Not Responding dialog for background apps                  |  |

**Отладка USB**: Отметьте, чтобы разрешить режим отладки при подключении устройства к компьютеру через порт USB.

**Время работы:** Отметьте, чтобы отключить функцию выключения экрана и его блокировки при подключении сетевого адаптера или зарядки от порта USB. Не используйте этот режим при отображении на экране статического изображения в течение длительного периода времени, так как имеется риск его проявления на экране.

Определение местоположения: отметьте этот пункт, чтобы разрешить служебным программам определение местоположения устройства.

# 9.15 Информация об устройстве

Просмотр информации о типе сети, уровне заряда батареи, имени сети и проч. Вы также можете проверить энергопотребление тех или иных приложений, посмотреть версию установленного программного обеспечения.

# 10. Устранение технических неисправностей

# 10.1 Принудительное отключение

Удерживайте кнопку Питание в течение 5 сек. для принудительного отключения устройства

### 10.2 Восстановление заводских настроек

Для восстановления заводских настроек нажмите Hacтройки Settings > Резервное копирование и сброс настроек > Возврат к заводским настройкам.

**Предупреждение:** после возврата к заводским настройкам Ваши личные настройки, данные аккаунтов Google, а также установленные приложения будут утеряны. Перед выполнением сброса настроек рекомендуется сделать резервную копию данных/приложений.

### 10.3 Обновление системы

После обновления системы может оказаться, что некоторые программы других производителей не смогут работать из-за несовместимости или потери данных. Это является особенностью процесса обновления, а не технической неисправностью. Вам может потребовать заново скачать ранее установленные программы или переустановить их. Рекомендуется произвести резервное копирование данных приложений других производителей перед обновлением системы.

# 10.4 Сброс

При «зависании» системы или некорректной реакции на действия пользователя нажмите кнопку Сброс.

[Внимание]: Во время зарядки устройство может нагреваться. Это не является неисправностью и не влияет на его работу.

# 11. Глоссарий терминов

Android 4.0 (Ice Cream Sandwich) – операционная система для планшетных компьютеров и смартфонов, основанная на ядре Linux;

Google Play Store - сетевой магазин приложений для операционной системы Android;

**Google Account** – учетная запись (аккаунт) для доступа к сервисам компании Google и регистрации Вашего планшетного компьютера;

MultiPad – торговое наименование планшетных компьютеров компании Prestigio;

Gmail – электронная почта компании Google;

Widgets – виджеты, визуальные компоненты, из которых строится графический интерфейс пользователя, используются для вывода важной информации на экран устройства или вызова установленных приложений.